# PREFERENCES FUNCTION QUICK REFERENCE GUIDE Guide to Utilizing NHSN Group Preferences Function

#### July 2020

#### Description

One of the newer utilities in the NHSN Group function is the Preferences function. This function enables Groups to create subgroups of facilities on whom they can conduct analysis in using the Analysis Report function. A Group might utilize the Preferences function to categorize facilities into various subgroups such as based on participation in a quality improvement initiative or based on specified reporting requirements. This guide will describe how to create a custom list of subgroups and conduct analysis using the custom list.

## Example

You would like to create a new custom list within the Preferences function and name it "Custom Test Group 4".

First, click on the Analysis tab and then click on Preferences. Second, click on Add.

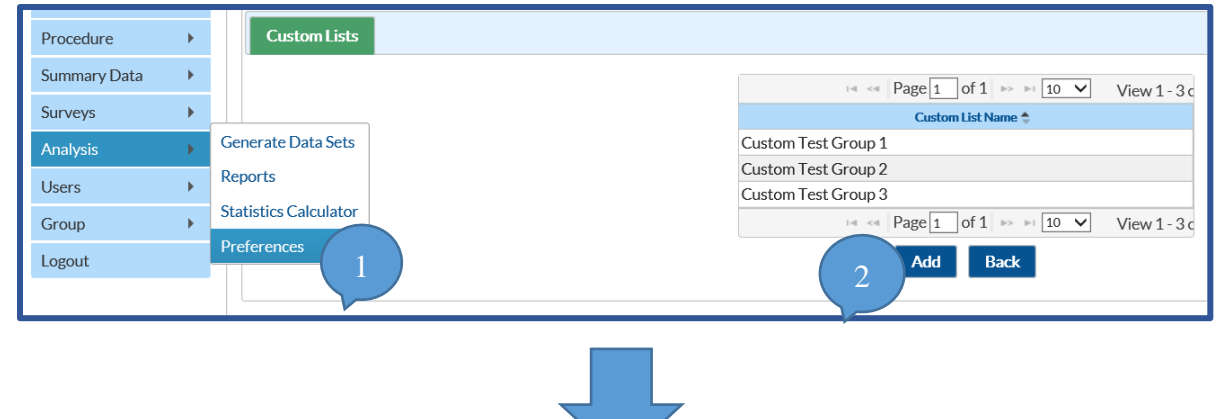

Third, select the facilities to add to the custom list by clicking on the name of the facility in the Name column in the Available Facilities selection box. The selection buttons between the Available Facilities and the Selected Facilities selection boxes allow for the addition or removal of facilities from a new or existing list.

|                     |          |                          |          |            | 5                     |   |
|---------------------|----------|--------------------------|----------|------------|-----------------------|---|
| wailable Facilities | 1000     |                          | _        |            | elect all current >>> |   |
| Facility ID         | CON      | Name 🐮                   |          | State      |                       |   |
| 5221                | X 000000 | Decennial Medical Center | X        | ×          | << Select all current |   |
| 0012                | 000000   | DHOP Reta General        | GA       |            |                       |   |
| 0000                | 32M22222 | DHOP Memorial Hospital   | GA       |            | Select all >>>        |   |
| 9836                | 999999   | DHOP Workshop Hospital   | GA       |            | Notecolds to vi       | W |
|                     | 14.14    | Page 1 of 1 +++ 10 V     | View     | 1 . A of A | <<< Select all        |   |
|                     |          |                          |          |            | Save Back             |   |
|                     |          |                          |          |            | Save Back             |   |
|                     |          |                          |          |            | Save Back             |   |
|                     |          |                          |          |            | Save Back             |   |
|                     |          |                          |          |            | Save Back             |   |
|                     | Nat      | tional Center for Em     | erging a | nd Z       | Save Back             |   |

# PREFERENCES FUNCTION QUICK REFERENCE GUIDE Guide to Utilizing NHSN Group Preferences Function

#### July 2020

| vailable Facilities | i i    |                          |                 | Select all current >>> | Selected Facilities |                                                                                                    |                        |   |             |
|---------------------|--------|--------------------------|-----------------|------------------------|---------------------|----------------------------------------------------------------------------------------------------|------------------------|---|-------------|
| Facility ID         | CCN    | Name 🕤                   | State           |                        | Facility ID         | CCN                                                                                                    | Name                   |   | State       |
| ×                   | ×      |                          | x x             | <<< Select all current | ×                   | The second second secon | 1                      | × |             |
| 5331                | 999999 | Decennial Medical Center | GA              |                        | 10012               | 999999                                                                                                    | DHOP Beta General      | 2 | GA          |
| 9836                | 999999 | DHQP Workshop Hospital   | GA              | Select all >>>         | 10000               | 3100001043                                                                                                    | DHOP Memorial Hospital |   | GA          |
| 7776                | 999999 | Malpiedi Memorial LTACH  | GA              |                        | 10000               | 010001010                                                                                                    | Dere I left            | - | on i o i    |
|                     | 14.14  | Page 1 of 1 - + 10 V     | View 1 - 3 of 3 | <<< Select all         |                     | 10 10                                                                                                    | Page 1 of 1 == == 10 V |   | View 1-2 of |

In the fourth step, type the name of the group in the "Custom List name" box. As stated above, the name for this example is "Custom Test Group 4". Then, click Save.

NOTE: To incorporate the Custom List into your analysis datasets and reports, please generate datasets.

### How to conduct analysis using Custom List?

Navigate to the Filters tab in the modification screen of a NHSN report. Then, select the OrgID\_CL variable, next select the "in" logic, and finally select the name of the Custom List. This selection will include this group of facilities in the analysis report after the Run button is selected for the report.

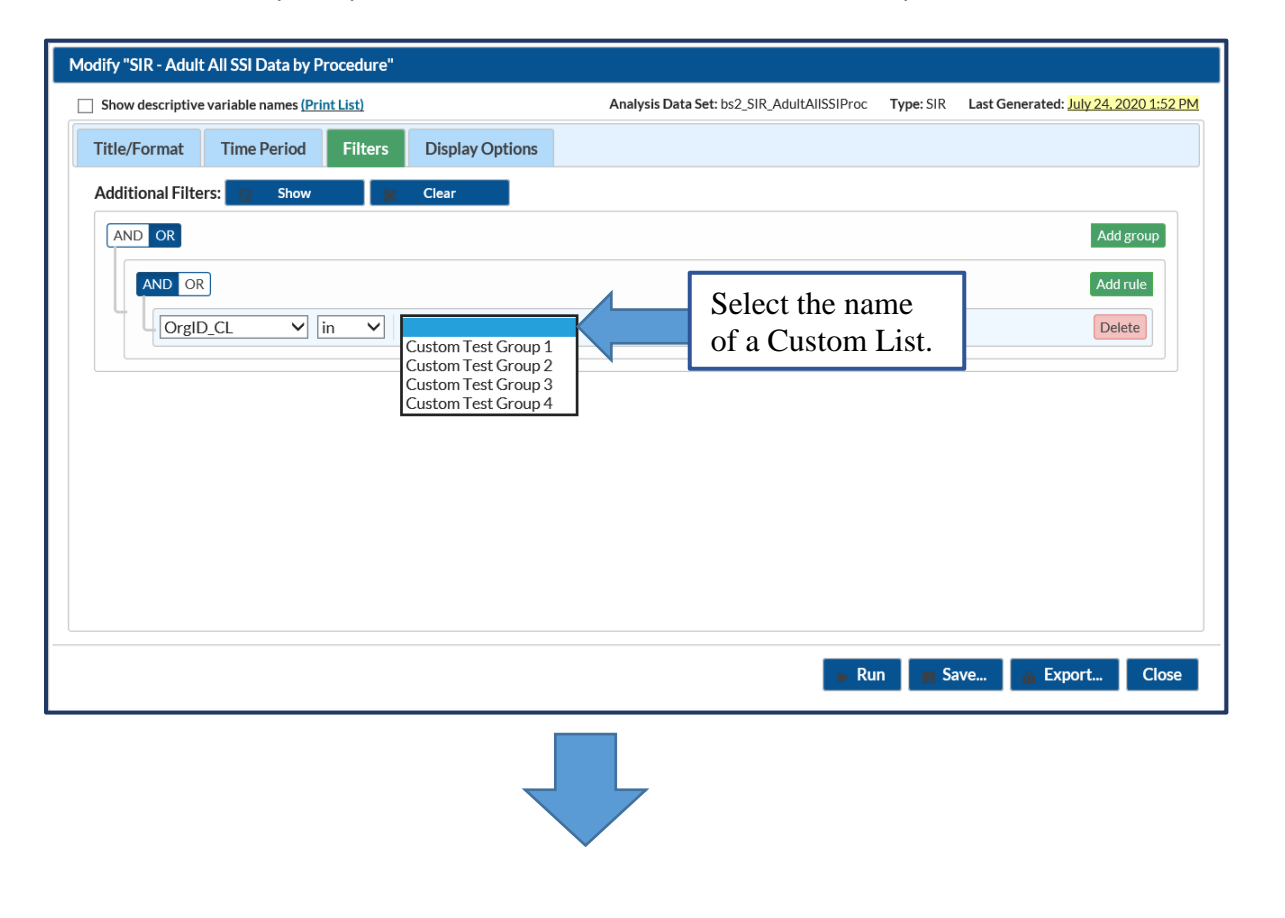

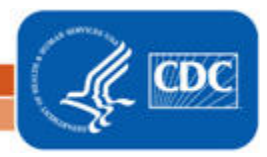

# PREFERENCES FUNCTION QUICK REFERENCE GUIDE Guide to Utilizing NHSN Group Preferences Function

July 2020

The report below was run with the "Custom Test Group 4" custom list. Only the data for facilities in the "Custom Test Group 4" custom list are described in the report.

| National Healthcare Safety Network<br>SIR for Adult All SSI Data by Procedure (2015 Baseline) - Overall |                                              |                     |                                                                                                |        |             |              |  |  |  |
|----------------------------------------------------------------------------------------------------|----------------------------------------------|---------------------|------------------------------------------------------------------------------------------------|--------|-------------|--------------|--|--|--|
| As of: July 24, 2<br>Date Range: All<br>if (((OrgID IN ("1                                              | 2020 at 2:17 P<br>BS2_SIR_AD<br>0000","10012 | M<br>ULTALLS SIPROC | OrgIDs included in the custom list will appear<br>the Filters description of the report title. |        |             |              |  |  |  |
| sum m aryYH                                                                                             | procCount                                    | infCountAdultAll    | numPredAdultAll                                                                                | SIRAII | SIRAII_pval | SIRAII95CI   |  |  |  |
| 2016H1                                                                                                  | 310                                          | 5                   | 11.969                                                                                         | 0.418  | 0.0285      | 0.153, 0.926 |  |  |  |
| 2016H2                                                                                                  | 218                                          | 7                   | 8.376                                                                                          | 0.836  | 0.6715      | 0.366, 1.653 |  |  |  |
| 2017H1                                                                                                  | 34                                           | 0                   | 0.876                                                                                          |        |             |              |  |  |  |
| 2017H2                                                                                                  | 3                                            | 0                   | 0.263                                                                                          |        |             |              |  |  |  |
| 2018H1                                                                                                  | 11                                           | 2                   | 0.694                                                                                          |        |             |              |  |  |  |
| 2019H1                                                                                                  | 35                                           | 1                   | 1.224                                                                                          | 0.817  | 0.9480      | 0.041, 4.029 |  |  |  |
| 2019H2                                                                                                  | 0                                            | 0                   | 0.000                                                                                          |        |             |              |  |  |  |
| 2020H1                                                                                                  | 1                                            | 1                   | 0.048                                                                                          | -      | -           |              |  |  |  |

Additional Resources:

- Patient Safety Analysis Quick Reference Guides
  <u>https://www.cdc.gov/nhsn/ps-analysis-resources/reference-guides.html</u>
- General Tips and Tools for NHSN Analysis <u>https://www.cdc.gov/nhsn/pdfs/ps-analysis-resources/General-Tips-NHSN-Analysis.pdf</u>

3

NHSN Group Users Website
 <u>https://www.cdc.gov/nhsn/group-users/index.html</u>

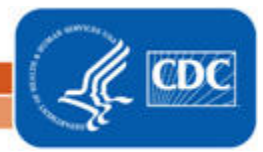